# New! How to sign up for those secret AIP classes

Well, maybe the classes aren't exactly *secret*. But they are very interesting and a little hard to find.

Our department – Anthropology and Interdisciplinary Programs – is now using a new system for listing many of our classes. These classes are listed under "bucket" titles like **WS 39100: Advanced Topics in Women's and Gender Studies.** Underneath this title and course number, you can find four actual classes:

| WS 39100 – 19903, Post Trauma Recovery                                     |
|----------------------------------------------------------------------------|
| WS 39100 – 24483, Disaster Capitalism and Creative Community Resistance    |
| WS 39100 – 24486, The Monstrous Body: Blackness, Power, and Representation |
| WS 39100 – 38136, LGBTQ World History                                      |

You can take one or more of these classes in the same semester. And you can take one of these classes this semester and then take another one of the classes in a future semester. (You can take classes with the WS 39100 number up to \*ten times\* while you are an undergrad here.)

The "bucket titles" usually have names like "Special Topics" or "Advanced Topics." If you see a name like this, then you know that one or more specific courses are hidden underneath it. And you have to go looking!

## But how do you sign up for them?

First of all, if you have \*any questions,\* contact one of the following people:

Stephanie Barnes, Administrative Specialist, Anthropology and Interdisciplinary Programs

sbarnes1@ccny.cuny.edu, (212) 650-8663, NAC 7/ 114

Natalie Meyers, CUNY Office Assistant, Anthropology and Interdisciplinary Programs

nmyers@ccny.cuny.edu, (212) 650-7350, NAC 7/ 112

Dr. Omnia Khalil, advisor for Anthropology and International Studies

okhalil@ccny.cuny.edu

Dr. Lindsay Zafir, advisor for Women's and Gender Studies

lzafir@ccny.cuny.edu

Dr. Norma Fuentes-Mayorga, advisor for Latin American and Latino Studies

nfuentes@ccny.cuny.edu

Profile Tasks and Holds Complete the FAFSA Form Federal Student Aid 24484202 2 To Dos 3 Holds Student Tools Schedule Builder Course Planning and Enrollment DegreeWorks and FACTS 5 Active Appointments **Financial Account** Financial Aid **CUNY Direct Deposit** Graduation and Transcript 1 +\$ IU

On your own, you can log into your CUNYFirst account. Look for the box that says "Schedule Builder"

And then click on the correct semester

| 2025 Spring                                                                   |                                                                                                    |
|-------------------------------------------------------------------------------|----------------------------------------------------------------------------------------------------|
| Enrollment Appointment:                                                       |                                                                                                    |
| Regular Academic Session                                                      | Nov 1, 2024 3:45pm to Feb 14, 2025 11:59pm                                                                                                    |
| Open Enrollment Dates:                                                        |                                                                                                    |
| Winter Session                                                                | Oct 30, 2024                                                                                                    |
| Regular Academic Session                                                      | Feb 14, 2025                                                                                                    |
| 2025 Summer                                                                   |                                                                                                    |
| A You have a hold that will<br>Download the EAB Navigat<br>to schedule an app | prevent adding classes for this term.<br>e app or go to https://bronx-cuny.navigate.eab.com/ap<br>ointment and view your advisement information. |
| Bronx CC - Undergraduate                                                      |                                                                                                    |
| Open Enrollment Dates:                                                        |                                                                                                    |
| Less Than 3 Week Session                                                      | Aug 4, 2025                                                                                                    |
| Five Week - Second Session                                                    | 1 Jul 7, 2025                                                                                                    |
| Ten Week Session                                                              | Jun 2, 2025                                                                                                    |
| Second Session                                                                | Aug 19, 2025                                                                                                    |
| Eight Week - First Session                                                    | Jun 2, 2025                                                                                                    |
| Six Week - First Session                                                      | Jun 23, 2025                                                                                                    |
| Five Week - First Session                                                     | Jun 30, 2025                                                                                                    |
| Inree Week - First Session                                                    | Jun 2, 2025                                                                                                    |
| Nine Week - First Session                                                     | Jun 2, 2023                                                                                                    |
| Six week - Second Session                                                     | Jun 30, 2025                                                                                                    |
| City College - Undergradua                                                    | te                                                                                                    |
| Open Enrollment Dates:                                                        |                                                                                                    |
| All Sessions Oct 30, 2024                                                     |                                                                                                    |
|                                                                               |                                                                                                    |
|                                                                               |                                                                                                    |
| 2025 Fall                                                                     | Screenshot                                                                                                    |

Next, in the box labeled "Select Course," you can type in the name and number of the course that you want—if you know the name and number. If not, click on "Advanced Search."

| ÷     | → C Sb.cunyfirst.cuny.edu/criteria.jsp?access=0⟨=en&tip=2&page=criteria&scri                                                                                                    | ratch=C         | &advic   | ce=0&legend=0&term=3202530&sort=none&filters=i | iiiiiiii&bbs=&ds=&can | ns=BCC01iBCC01_CTY01i                        | CTY01&locs=any                                      | y&isrts=ar             |
|-------|----------------------------------------------------------------------------------------------------|-----------------|----------|------------------------------------------------|-----------------------|----------------------------------------------|-----------------------------------------------------|------------------------|
| R     | U Schedule<br>Builder                                                                                                    |                 |          |                                                |                       |                                              |                                                     |                        |
|       | SELECT COURSES                                                                                                    |                 | <b>~</b> | <                                              |                       |                                              | SCHEDULE RESI                                       | ULTS                   |
| Colle | ges: Bronx CC × City College × (2/26) Select                                                                                                    |                 |          | Class Details                                  |                       | 5 TIPS                                       | s                                                   | Sort by: Se            |
| Instr | iction Modes: All Select                                                                                                    |                 |          |                                                |                       |                                              | DECULT                                              |                        |
| Sess  | on: All Select                                                                                                    |                 |          |                                                |                       |                                              | 1 OF 1                                              |                        |
|       | 0.4xt 0.use                                                                                                    |                 |          |                                                | Mon Sep 1             | Tue<br>Soc Son 2                             | Wed                                                 |                        |
|       | Advanced Q                                                                                                    |                 |          | 8                                              | am                    | aco och z                                    | 36h 2                                               |                        |
|       | Jean                                                                                                    |                 |          | g                                              | am                    |                                              |                                                     |                        |
|       | Import My DegreeWorks: PLAN DEGREE AUDIT                                                                                                    |                 |          | 10                                             | ) am                  | SOC 10500<br>LEC<br>North Academic Center Rm |                                                     |                        |
|       | Archaeology: The Past in the Present Enrolled                                                                                                    |                 |          | 11                                             | am                    | 5/101<br>Aug 26 - Dec 22<br>SOC 23200        | ·                                                   |                        |
|       | 20000 Stay enrolled in 18606-LEC $\checkmark$                                                                                                    | Î               | ~        |                                                |                       | LEC<br>North Academic Center Rm<br>4/210     |                                                     |                        |
|       |                                                                                                    |                 | _        | 12                                             | 2 pm                  | Aug 26 - Dec 22                              | ANTH 298                                            | 300                    |
|       | SOC Individual, Group and Society: An introduction to Sociology Enrolled                                                                                                    | Î               | $\sim$   | 1                                              | pm                    |                                              | LEC<br>Aug 26 - De                                  | ec 22                  |
|       | Stay enrolled in 18635-LEC V                                                                                                    |                 |          | 2                                              | 2 pm                  | ANTH 20100<br>LEC                            |                                                     |                        |
|       | PHIL Introduction to Philosophy Enrolled                                                                                                    | =               | $\sim$   | з                                              | 3 pm                  | Aug 26 - Dec 22                              |                                                     |                        |
|       | 10200 Stay enrolled in 19714-LEC 🗸 🔮                                                                                                    | •               | ·        | 4                                              | l pm                  | PHIL 10200<br>LEC                            |                                                     |                        |
|       | Methods and Techniques of Sociological Research Enrolled                                                                                                    |                 |          | 5                                              | āpm                   | Aug 26 - Dec 22                              | ·                                                   |                        |
|       | 23200 Stay enrolled in 20009-LEC V                                                                                                    | Î               | ~        |                                                |                       |                                              |                                                     |                        |
|       | Create Original Deservations (Percelled)                                                                                                    |                 | _        |                                                | ) pm                  |                                              |                                                     |                        |
|       | ANTH Cross-Cultural Perspectives Enfolded                                                                                                    | Î               | $\sim$   | 7                                              | 7 pm                  |                                              |                                                     |                        |
|       | Stay enrolled in 41229-LEC V                                                                                                    |                 |          | 8                                              | 3 pm                  |                                              |                                                     |                        |
|       | ANTH Special Topics in Social Justice                                                                                                    | ÷               | ~        |                                                |                       |                                              |                                                     |                        |
| -     | Try all classes (1) V                                                                                                    |                 |          |                                                |                       |                                              | August 31 - Septer                                  | mber 6. 202            |
|       | Description: Classes explore a range of issues, topics, theories, and strategies integral to the study of social ju<br>Courses may have different Topics each semester. Please check Notes for specific description | ustice.         |          |                                                | < -                   | 0                                            |                                                     |                        |
|       | Requirements: None                                                                                                    |                 |          |                                                | Aug                   | Sep                                          | Oct                                                 | Nov                    |
|       | 20867-LEC                                                                                                    |                 |          |                                                |                       | Arch<br>Individual, Group                    | aeology: The Past In the<br>and Society: An Introd  | luction to Socio       |
|       | Class Remarks: Course Title: Mental Health, Social Work and Anthropology Across Latin American Communiti                                                                                                    | ties<br>neede i | n        |                                                |                       | Methods an                                   | Introduction to Philoson<br>d Techniques of Sociolo | phy<br>ogical Research |
|       | Latin America and among US Latinx communities. How do people get these needs met? What is it like to be a teacher a doctor, or a social worker in the Americas?                                                     | counse          | lor, a   |                                                |                       |                                              | Cross-Cultural Perspecti                            | ives                   |
|       |                                                                                                    |                 |          |                                                |                       | ομ<br>Ο                                      | colur ropics in Social St                           | 40110C                 |

If you clicked on "Advanced Search," you can see a box like this one. Choose the course subject you want and then you can browse through the courses. \*Please remember\* that some course numbers now include several different courses. You won't see those different courses until you get to the next screen. So, if you're hunting around, try out some of the "Special Topics" and "Advanced Topics" course titles. Select them to see what you can find on the next screen.

|                             | Advanced C                                                                                                    | Course Search                                              |
|-----------------------------|----------------------------------------------------------------------------------------------------|------------------------------------------------------------|
| Courses available           | e online only                                                                                                    | ANTH 24600                                                 |
| Courses on-cam              | pus only                                                                                                    | Middle Eastern and North African<br>Societies and Cultures |
| Selected college            | s only(2)                                                                                                    | ANTH 25500<br>Anthropology of Health and Healing           |
| Academic                    | Undergraduate ~                                                                                                    | ANTH 25700<br>Anthropology of Childhood                    |
| Course Subject:             | Anthropology ~                                                                                                    | ANTH 25900     Leadership in Health Equity                 |
| Course<br>Attribute:        | ~                                                                                                    | ANTH 29800<br>Special Topics in Social Justice             |
| Course Attribute<br>Value:  | ~                                                                                                    | ANTH 35000<br>Race and Racism                              |
| Requirement<br>Designation: | ~                                                                                                    | ANTH 39100<br>Advanced Topics in Archaeology               |
| Session:                    | ~                                                                                                    | ANTH 39500     Advanced Topics in Social Justice           |
| Days Permitted:             | <ul> <li>✓ Sun</li> <li>✓ Mon</li> <li>✓ Tues</li> <li>✓ Wed</li> <li>✓ Thurs</li> <li>✓ Fri</li> <li>✓ Sat</li> </ul> | View selected only                                         |
| Start After Time:           | · · · · · · · · · · · · · · · · · · ·                                                                                  |                                                            |
| End Before<br>Time:         | ✓: 00 ✓                                                                                                    |                                                            |
| Keywords:                   | Class Number, Title, Instruc                                                                                           |                                                            |
|                             | SEARCH                                                                                                    |                                                            |
|                             |                                                                                                    | ADD SELECTED COURSE CLOSE                                  |

On the next screen, you should see a little more detail about the class. \*Please remember,\* you have to click on the arrow next to the trashcan in order to see the details about this class. (The arrow is highlighted in red below.) Once you click on the arrow, you should be able to see the full course description and the class's more complete title.

| ÷     | → C :                              | sb.cunyfirst.cuny.edu/criteria.jsp?access=0⟨=en&tip=2&page=criter                                                                                                    | ria&scratch=0&advic                    | e=0&legend=0&term=3202530&sort=none&filters=iiiii | iiii&bbs=&ds=&cams=BC                    | CC01iBCC01_CTY01iC1                                  | TY01&locs=any&isrts=ar                                                |
|-------|------------------------------------|----------------------------------------------------------------------------------------------------|----------------------------------------|---------------------------------------------------|------------------------------------------|------------------------------------------------------|-----------------------------------------------------------------------|
| R     | U So<br>B                          | chedule<br>uilder                                                                                                    |                                        |                                                   |                                          |                                                      |                                                                       |
|       |                                    | SELECT COURSES                                                                                                    | <b>«</b>                               | <                                                 |                                          | S                                                    | CHEDULE RESULTS                                                       |
| Colle | ges: Bronx CC                      | × City College × (2/26) Select                                                                                                    |                                        | Class Details                                     | 5                                        | TIPS                                                 | Sort by: Se                                                           |
| Instr | uction Modes: Al                   | I Select                                                                                                    |                                        |                                                   |                                          |                                                      |                                                                       |
| Sess  | ion: All Select                    |                                                                                                    |                                        |                                                   |                                          | K <                                                  | 1 OF 1                                                                |
|       |                                    | Select Course                                                                                                    |                                        |                                                   | Mon Sep 1<br>College Closed - No Classes | Tue<br>Sep 2                                         | Wed<br>Sep 3                                                          |
|       |                                    | ANTH 10100 Advanced Q<br>Search                                                                                                    |                                        | 8 am                                              |                                          |                                                      |                                                                       |
|       |                                    |                                                                                                    |                                        | 9 am                                              |                                          | SOC 10500                                            |                                                                       |
|       |                                    | Importing Degree works. PLAN DEGREE AUDIT                                                                                                    |                                        | 10 am                                             |                                          | LEC<br>North Academic Center Rm<br>5/101             |                                                                       |
|       | ANTH                               | haeology:The Past in the Present Enrolled                                                                                                    | = ~                                    | 11 am                                             |                                          | Aug 26 - Dec 22<br>SOC 23200<br>LEC                  |                                                                       |
|       | 20000 Sta                          | y enrolled in 18606-LEC 🗸 🔮                                                                                                    | •                                      | 12 pm                                             |                                          | North Academic Center Rm<br>4/210<br>Aug 26 - Dec 22 |                                                                       |
|       | SOC Indi                           | ividual, Group and Society: An Introduction to Sociology Enrolled                                                                                                    |                                        | 1 pm                                              |                                          |                                                      | ANTH 29800<br>LEC                                                     |
|       | 10500 Sta                          | y enrolled in 18635-LEC 🗸 🔮                                                                                                    |                                        | 2 pm                                              |                                          | ANTH 20100                                           | Aug 26 - Dec 22                                                       |
|       | Intr                               | oduction to Philosophy Enrolled                                                                                                    |                                        | 2                                                 |                                          | LEC                                                  |                                                                       |
| ✓     | PHIL 10200 Sta                     | venrolled in 19714-I EC                                                                                                    | <b>•</b> ~                             | 3 pm                                              |                                          | Aug 26 - Dec 22                                      |                                                                       |
|       | ota                                |                                                                                                    |                                        | 4 pm                                              |                                          | LEC<br>Aug 26 - Dec 22                               |                                                                       |
| ~     | SOC Met                            | thods and Techniques of Sociological Research Enrolled                                                                                                    | <b>i</b> ~                             | 5 pm                                              |                                          |                                                      |                                                                       |
|       | Sta                                | y enrolled in 20009-LEC 🗸 🦸                                                                                                    |                                        | 6 pm                                              |                                          |                                                      |                                                                       |
|       | ANTH Cro                           | ss-Cultural Perspectives Enrolled                                                                                                    | = ~                                    | 7 pm                                              |                                          |                                                      |                                                                       |
|       | 20100 Sta                          | y enrolled in 41229-LEC 🗸 🦸                                                                                                    |                                        | 8 pm                                              |                                          |                                                      |                                                                       |
|       | ANTH Spe                           | ecial Topics in Social Justice                                                                                                    |                                        |                                                   |                                          |                                                      |                                                                       |
| ~     | 29800 Try                          | all classes (1) 🗸 🗸                                                                                                    |                                        |                                                   |                                          |                                                      |                                                                       |
|       | Description: Cla<br>Courses may ha | asses explore a range of issues, topics, theories, and strategies integral to the study of a<br>ave different Topics each semester. Please check Notes for specific description  | social justice.                        |                                                   | <                                        | Au                                                   | igust 31 - September 6, 202                                           |
|       | Requirements:                      | None                                                                                                    |                                        |                                                   | Aug                                      | Sep                                                  | Oct Nov                                                               |
|       | Classes:<br>20867-LEC              |                                                                                                    |                                        |                                                   |                                          | Archae<br>Individual, Group a                        | ology:The Past in the Present<br>nd Society: An Introduction to Socie |
|       | Class Remarks:                     | Course Title: Mental Health, Social Work and Anthropology Across Latin American Cor                                                                                              | mmunities                              |                                                   |                                          | Int<br>Mothede and 3                                 | roduction to Philosophy                                               |
|       | Description: Me<br>Latin America a | Intal health treatment. Schools. Financial help in hard times. This course looks at basic<br>and among US Latinx communities. How do people get these needs met? What is it like | human needs in<br>to be a counselor, a |                                                   |                                          | Crc                                                  | ectiniques of Sociological Research<br>pss-Cultural Perspectives      |
|       | teacher, a docto                   | r, or a social worker in the Americas?                                                                                                    |                                        |                                                   |                                          | Spec                                                 | ial Topics in Social Justice                                          |

For some course numbers, like WS 39100, there is actually more than one class underneath that number. Si you need to make sure that you **click on the box underneath the course title** and choose one of the five-digit numbers. (The box is highlighted in red below.) That way, you can see exactly the class that you want.

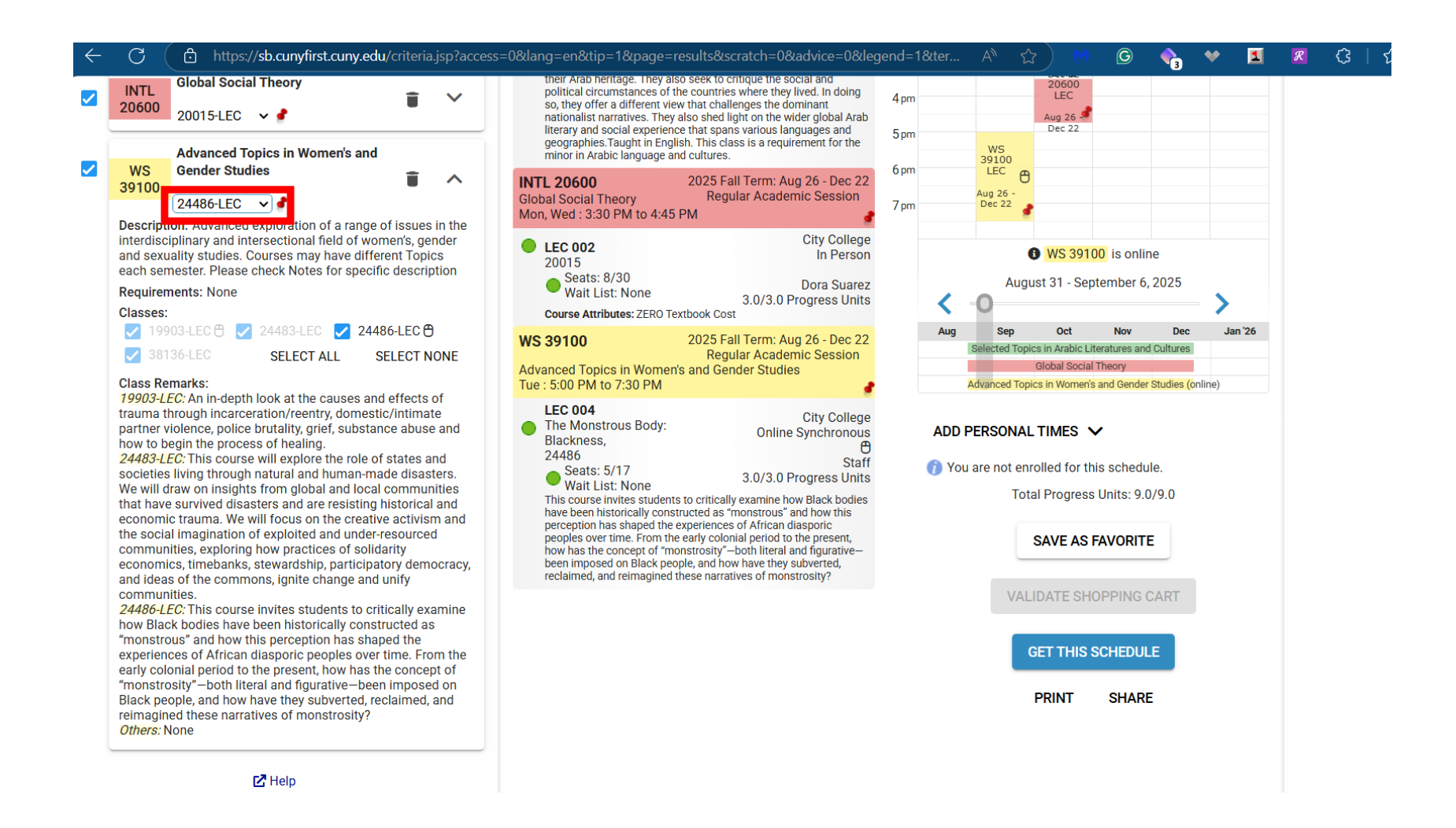

### Isn't there an easier way?

Some people find it easier to look up classes in CUNY Global Search, https://globalsearch.cuny.edu/

There, you can see the information about each class. Make sure to click on the arrow next to the course number so that you can see all of the different classes listed for that course number. (The arrow is highlighted in red in this picture.)

Then click on the "Section" title and you can see the full course description.

Once you've found the classes you like in CUNY Global Search, you can hopefully go to Schedule Builder ... and register for them !

#### City College | 2025 Fall Term

The following classes match your search criteria Course Subject: Women's Studies, Course Career: Undergraduate, Show Open Classes Only: No

🖲 Open 🗏 Closed 🔺 Wait List

#### 13 class section(s) found

- ▷ WS 10000 Womens Role
- ▷ WS 29100 Topics:Women & Gender Studies
- WS 31112 Daughters of Immigrants: Inequ
- VS 39100 Adv in Women & Gender Studies

| CLASS        | SECTION                          | DAYS &<br>Times              | ROOM | INSTRUCTOR                | INSTRUCTION<br>Mode   | MEETING<br>Dates           | STATUS | COURSE TOPIC                                                   |
|--------------|----------------------------------|------------------------------|------|---------------------------|-----------------------|----------------------------|--------|----------------------------------------------------------------|
| <u>19903</u> | <u>001-LEC</u><br><u>Regular</u> | Sa<br>11:00AM -<br>1:30PM    | TBA  | Sharon White-<br>Harrigan | Online<br>Synchronous | 08/26/2025 -<br>12/22/2025 | •      | Post Trauma<br>Recovery (PTR)                                  |
| <u>24483</u> | <u>003-LEC</u><br><u>Regular</u> | MoWe<br>3:30PM -<br>4:45PM   | TBA  | Asale Angel-<br>Ajani     | In Person             | 08/26/2025 -<br>12/22/2025 | •      | Disaster<br>Capitalism and<br>Creative<br>Community<br>Resista |
| <u>24486</u> | <u>004-LEC</u><br><u>Regular</u> | Tu 5:00PM<br>- 7:30PM        | TBA  | ТВА                       | Online<br>Synchronous | 08/26/2025 -<br>12/22/2025 | •      | The Monstrous<br>Body: Blackness,<br>Power, and<br>Represen    |
| <u>38136</u> | 005-LEC<br>Regular               | MoWe<br>11:00AM -<br>12:15PM | TBA  | Yaari Felber-<br>Seligman | In Person             | 08/26/2025 -<br>12/22/2025 | •      | LGBTQ World<br>History                                         |